Configurando o e-mail da PMPA no Smartphone

## iPhone

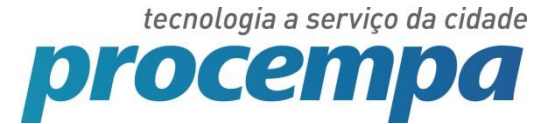

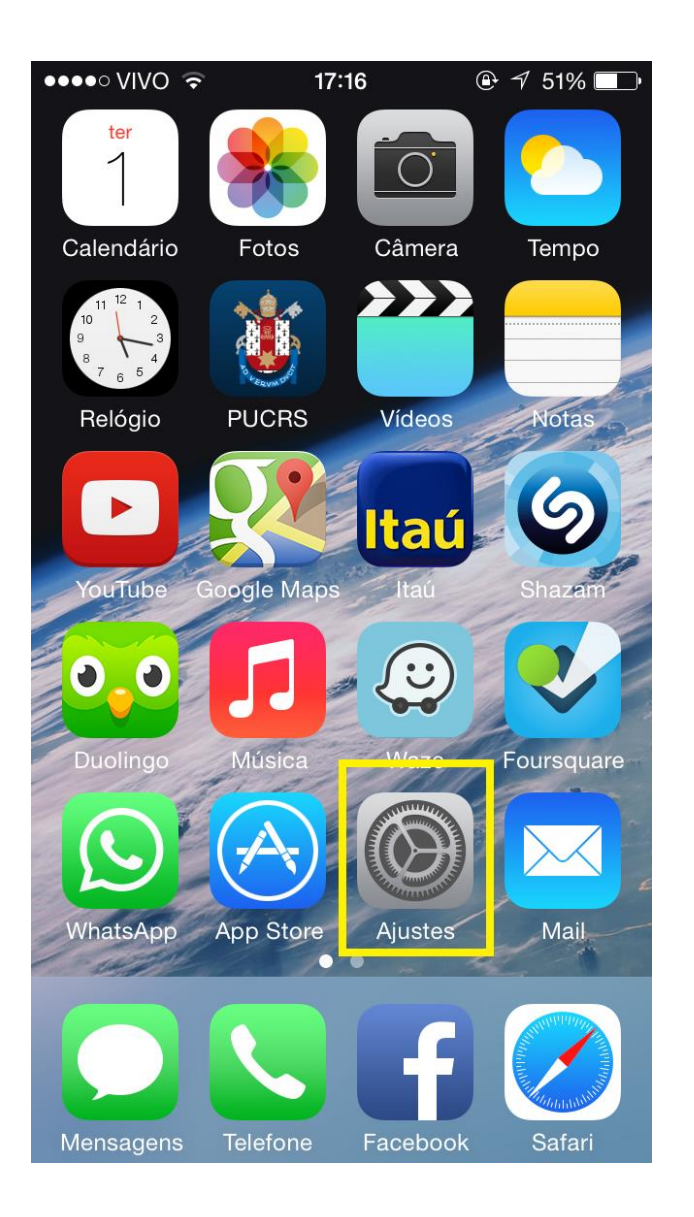

Localize a opção "Ajustes" do seu smartphone.

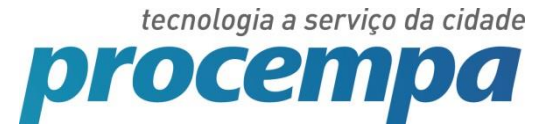

| •••• V       | IVO ᅙ 17:17 🕑 🔊 51%         | 6 <b>–</b> – |
|--------------|-----------------------------|--------------|
|              | Ajustes                     |              |
| <b>■</b> ))) | Sons                        | >            |
|              | Touch ID e Código           | >            |
|              | Privacidade                 | >            |
|              |                             |              |
|              | iCloud                      | >            |
|              | Mail, Contatos, Calendários | >            |
|              | Notas                       | >            |
|              | Lembretes                   | >            |
|              | Telefone                    | >            |
|              | Mensagens                   | >            |
|              | FaceTime                    | >            |
| 200          | Mapas                       | >            |

Dentro de Ajustes, procurar a opção "Mail, Contatos, Calendários".

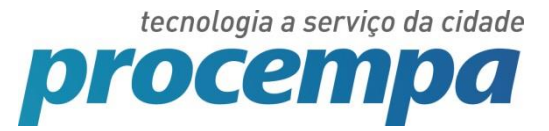

| •••• VIVO 🗢                       | 17:17            | @ √ 51%      | <b></b> ) |
|-----------------------------------|------------------|--------------|-----------|
| Ajustes Mai                       | il, Contatos     | s, Calendári | os        |
|                                   |                  |              |           |
| CONTAS                            |                  |              |           |
| <b>iCloud</b><br>Contatos, Calenc | dários, Safari e | e 7 mais     | >         |
| <b>PUCRS</b><br>E-mail            |                  |              | >         |
| <b>Gmail</b><br>E-mail            |                  |              | >         |
| E-mail                            | m                |              | >         |
| E-mail                            | om               |              | >         |
| Adicionar Co                      | nta              |              | >         |
| -                                 |                  |              |           |
| Obter Novos                       | Dados            | Push         | >         |
| MAIL                              |                  |              |           |

Escolher a opção "Adicionar Conta".

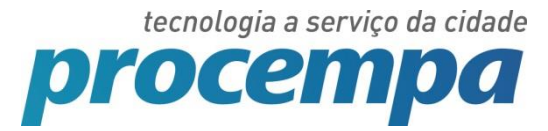

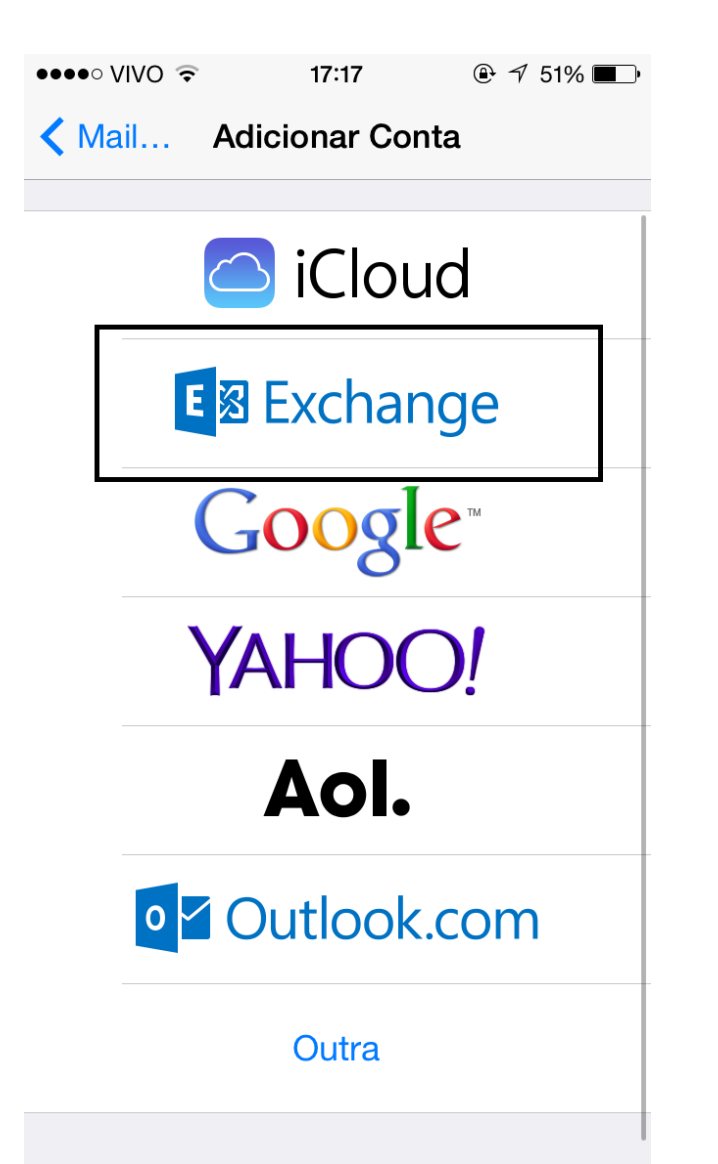

Escolher a opção "Exchange".

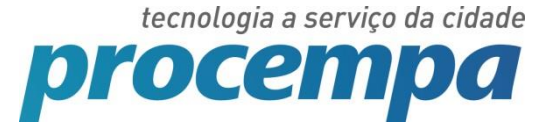

| ••••• VIVO 穼 | 17:18             | ④ √ 51% ■ |
|--------------|-------------------|-----------|
| Cancelar     | Exchange          | Seguinte  |
|              |                   |           |
| E-mail       | email@empresa.com |           |
| Senha        | Obrigatório       |           |
| Descrição    | Conta Excha       | nge       |

Este é o momento de começar a configurar a conta de email:

No primeiro campo, informar o endereço de email completo.

Exemplo: fulano.silva@gp.prefpoa.com.br

O campo "Descrição" deve ser preenchido com um nome para a conta de email configurada. Esta opção é importante para fazer distinção entre as demais contas configuradas no smartphone.

Após o preenchimento, clicar em "Seguinte".

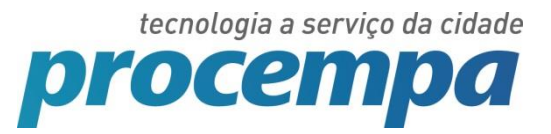

| ••••• VIVO 🔶                | 17:20      | ، € 🕫 50%   |  |  |
|-----------------------------|------------|-------------|--|--|
| Cancelar                    |            | Seguinte    |  |  |
|                             |            |             |  |  |
| E-mail                      | <b></b> @p | procempa.co |  |  |
|                             |            |             |  |  |
| Servidor                    | Opcional   |             |  |  |
|                             |            |             |  |  |
| Domínio                     | Opcional   |             |  |  |
| Nome de Usuário Obrigatório |            |             |  |  |
| Senha                       | •••••      | •           |  |  |
|                             |            |             |  |  |
| Descrição                   | PMPA       |             |  |  |
|                             |            |             |  |  |
|                             |            |             |  |  |
|                             |            |             |  |  |

Será exibida uma tela semelhante à imagem ao lado. Algumas informações devem ser adicionadas agora:

No campo "Servidor", deve ser adicionado o endereço: webmailpmpa.portoalegre.rs.gov.br

O domínio a ser inserido é PMPA.

Por fim, informar o nome de usuário, que é o mesmo utilizado para acessar o webmail (exemplo: fulano.silva).

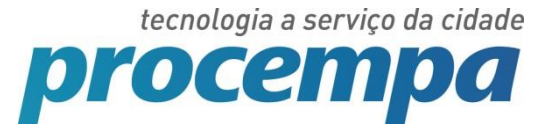

| ●●●●○ VIVO 3G     | 17:25            | @ ፇ 48% ■_• |  |  |
|-------------------|------------------|-------------|--|--|
| Cancelar          | Conta            | ОК          |  |  |
|                   |                  |             |  |  |
| E-mail            | <b>@@@@@@@</b> @ | procempa.co |  |  |
|                   |                  |             |  |  |
| Servidor          | webmailpmpa      | portoalegre |  |  |
|                   |                  |             |  |  |
| Domínio           | pmpa             |             |  |  |
| Nome de Usuário   |                  |             |  |  |
| Senha             | •••••            | •           |  |  |
|                   |                  |             |  |  |
| Descrição         | PROCEMPA         |             |  |  |
|                   |                  |             |  |  |
| Ajustes Avançados |                  |             |  |  |
|                   |                  |             |  |  |

Depois de fornecer as informações solicitadas (a tela do seu smartphone deve estar semelhante à imagem ao lado), basta clicar em "OK".

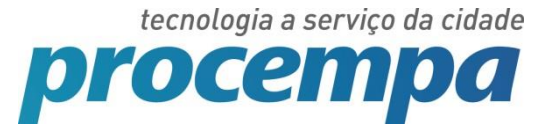

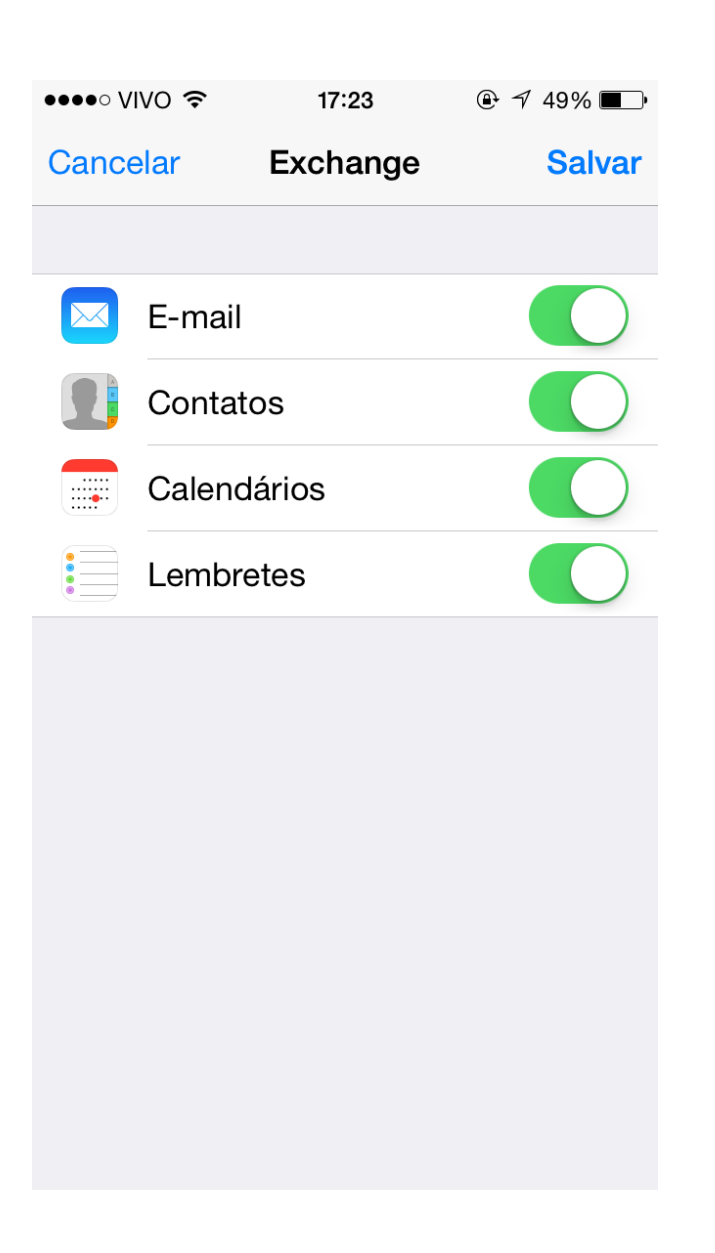

Verificar se todos os itens desta tela estão ativados. Para ativar, basta deslizar os botões. Eles devem ficar como na imagem (verdes).

Clicar em "Salvar".

Pronto! O email da PMPA está configurado corretamente em seu smartphone.

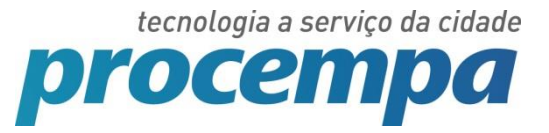